# Installationsanleitung für das Sprachsteuerungskit

Dieses Kit kann für folgende Produkte verwendet werden: CX510, MS812de, MX610 Series, MX710 Series, MX810 Series, MX910 Series

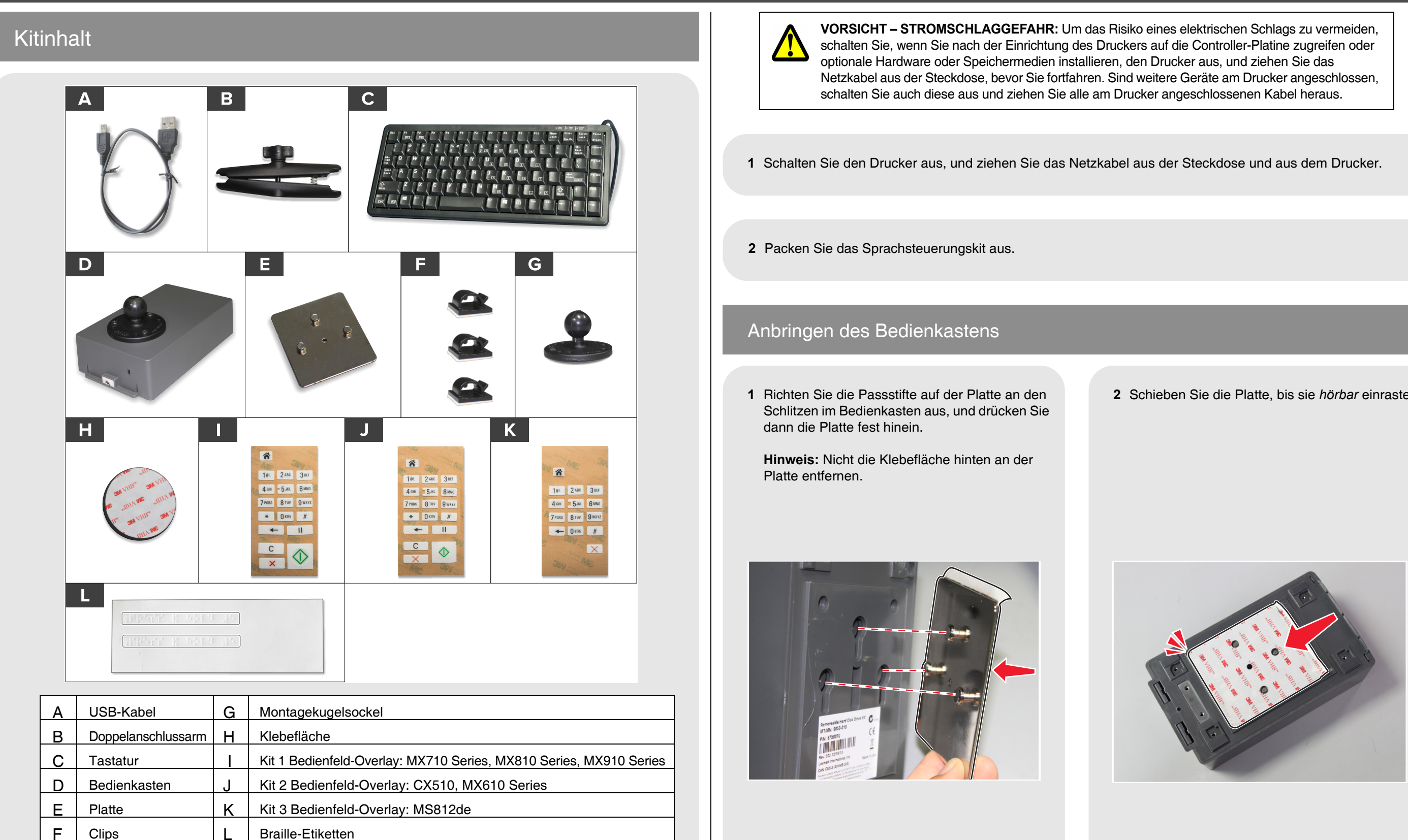

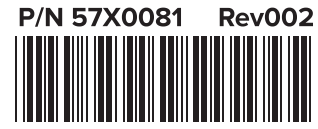

© 2015 Lexmark International, Inc. Alle Rechte vorbehalten.

2 Schieben Sie die Platte, bis sie hörbar einrastet.

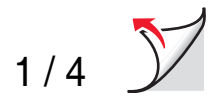

3 Identifizieren Sie anhand der Abbildungen, wo der Bedienkasten an Ihrem Drucker angebracht werden muss.

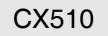

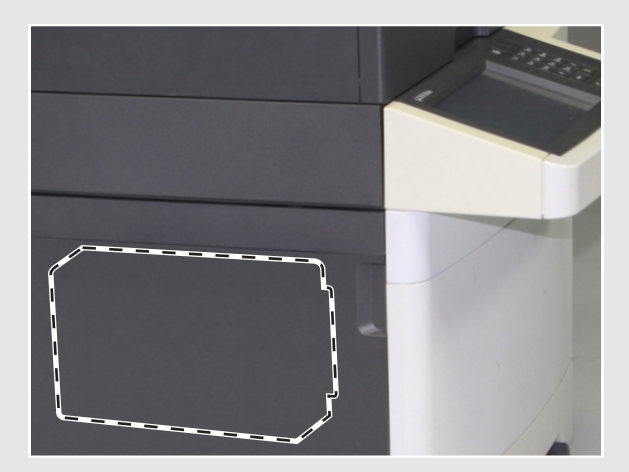

MS812de

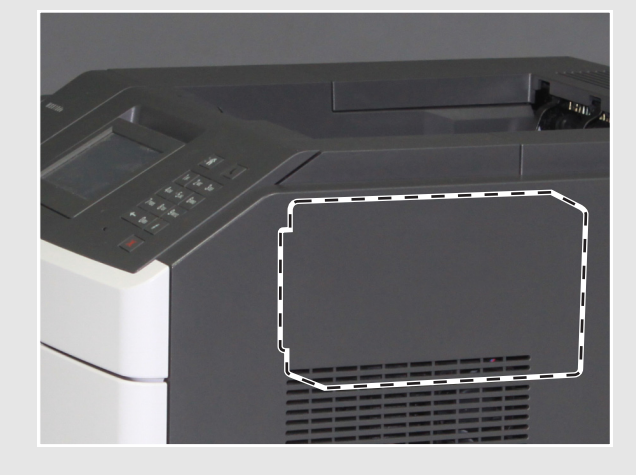

MX710 Series

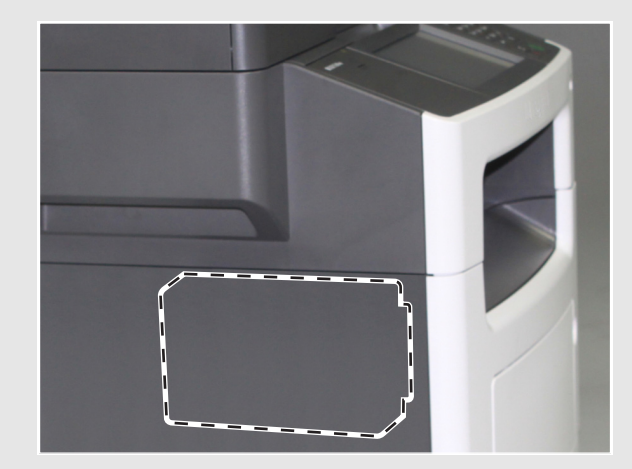

MX610 Series

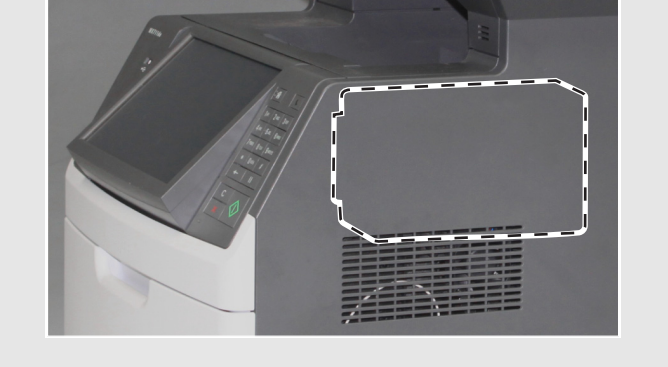

MX910 Series

MX810 Series

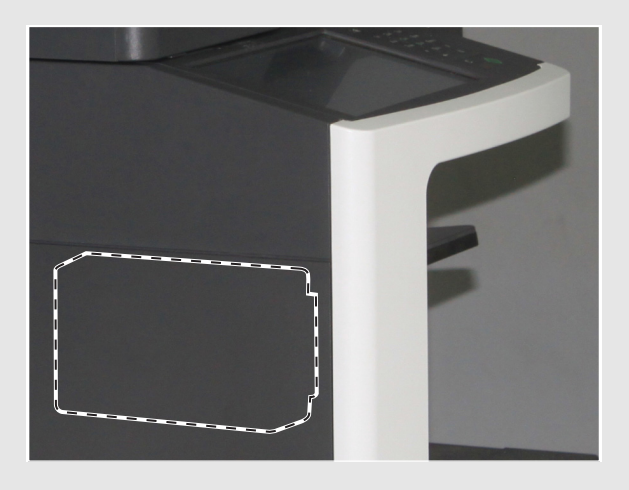

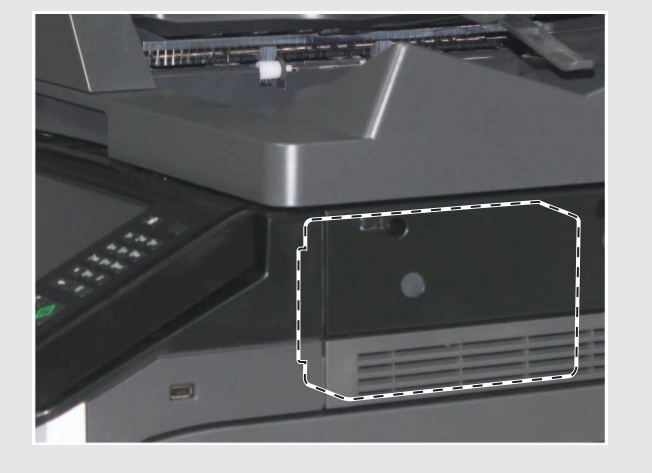

- 4 Lösen Sie das Abdeckpapier von der Klebefläche auf der Platte ab.
- **5** Richten Sie den Bedienkasten so aus, dass der Audioanschluss am Drucker nach vorn weist, und drücken Sie dann den Bedienkasten fest an.

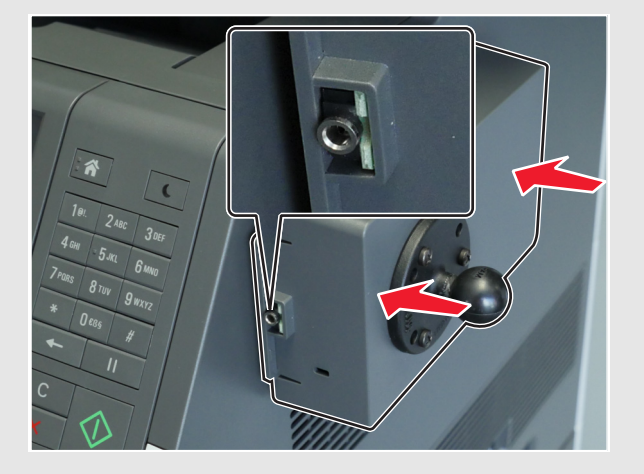

# Anbringen der Tastatur

1 Lösen Sie eine Seite der Klebefläche ab, und befestigen Sie die Klebefläche dann vorsichtig am Montagekugelsockel.

Hinweis: Die Klebefläche kann nach dem Anbringen nicht mehr verschoben werden.

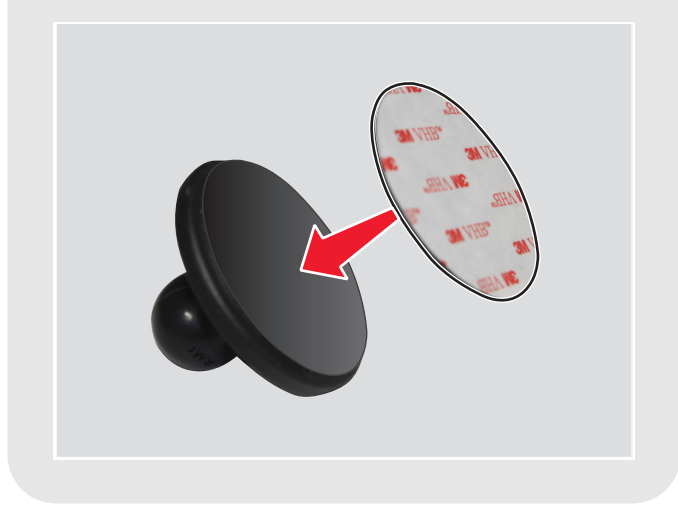

6 Ziehen Sie den Bedienkasten von der Platte. Drücken Sie auf die Platte, um sie fest anzukleben, und schieben Sie den Bedienkasten dann wieder auf die Platte.

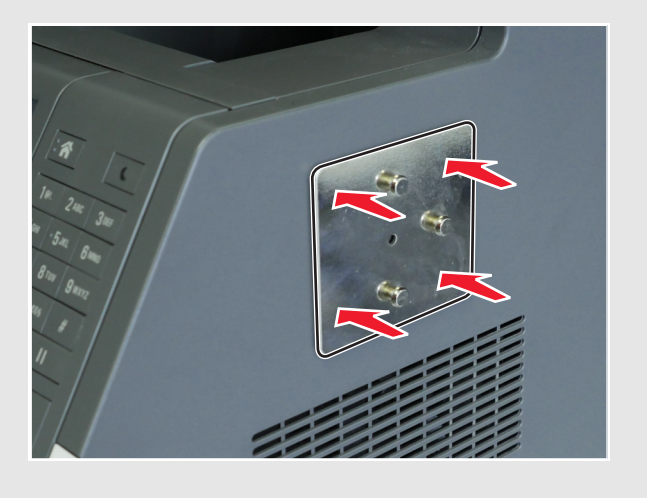

2 Lösen Sie die andere Seite der Klebefläche ab, und befestigen Sie den Montagekugelsockel an der Rückseite der Tastatur.

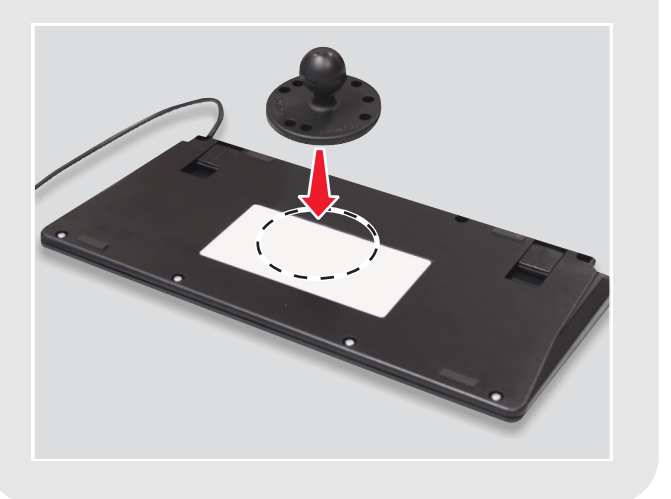

**3** Lockern Sie den Drehknopf am Doppelanschlussarm.

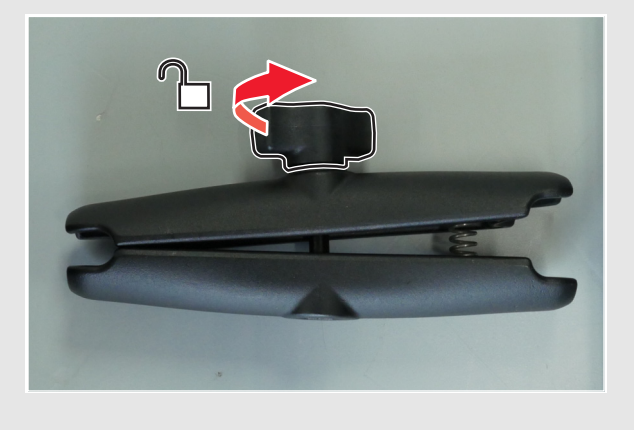

4 Drücken Sie das gefederte Ende zusammen, und befestigen Sie dann das andere Ende an der Montagekugel des Bedienkastens.

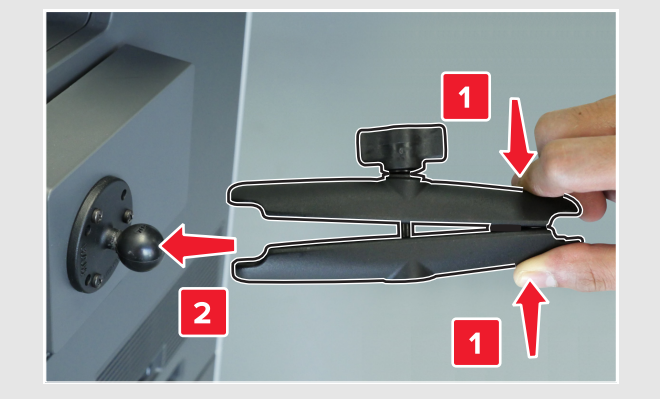

**5** Befestigen Sie den Montagekugelsockel mit dem gefederten Ende an der Tastatur, und ziehen Sie dann den Drehknopf leicht fest, um die Tastatur in Position zu halten.

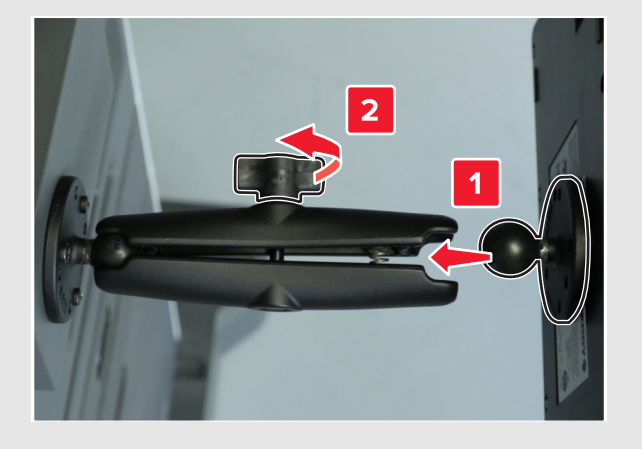

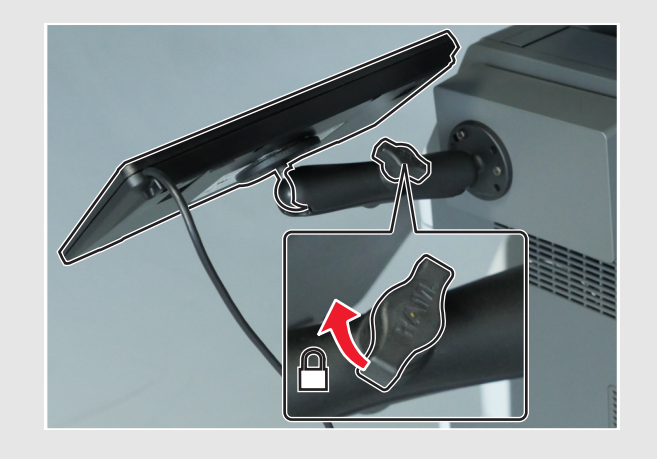

6 Positionieren Sie die Tastatur in einem

Drehknopf ganz fest.

bequemen Winkel, und ziehen Sie den

7 Schließen Sie das Tastaturkabel und das USB-Kabel an den Bedienkasten an.

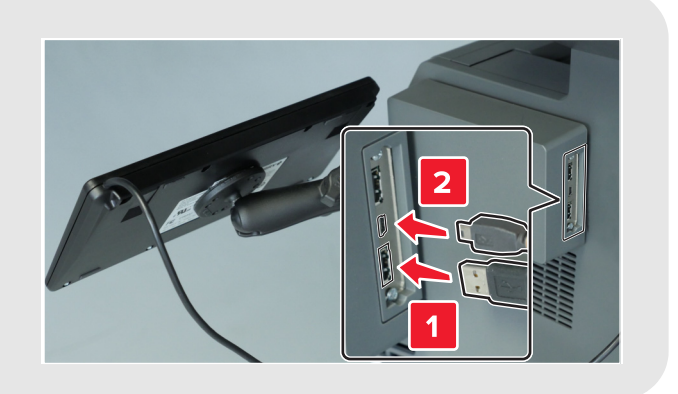

- 8 Befestigen Sie die Kabelführungsclips am Drucker, und führen Sie dann das USB-Kabel zwischen ihnen hindurch.
- Hinweis: Das Kabel darf den beweglichen Teilen nicht im Weg sein.

9 Schließen Sie das andere Ende des USB-Kabels an den USB-Anschluss hinten am Drucker an.

### Anbringen des Braille-Etiketts

Ziehen Sie ein Braille-Etikett ab, stellen Sie sicher, dass der vergrößerte Bereich links liegt, und bringen Sie es unter der Anzeige an.

Hinweis: Bewahren Sie das andere Etikett als Ersatz auf.

#### Anbringen des Bedienfeld-Overlays

- 1 Wählen Sie das Tastatur-Overlay für Ihr Druckermodell aus. Sehen Sie in der Kitinhaltstabelle nach.
- 2 Legen Sie das Overlay mit der Vorderseite nach unten auf eine flache Fläche, und drücken Sie mit den Fingern oder einem Stift auf das Abdeckpapier.

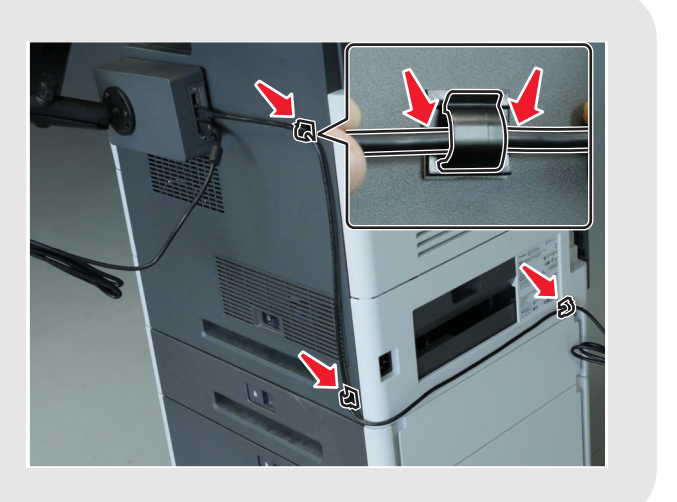

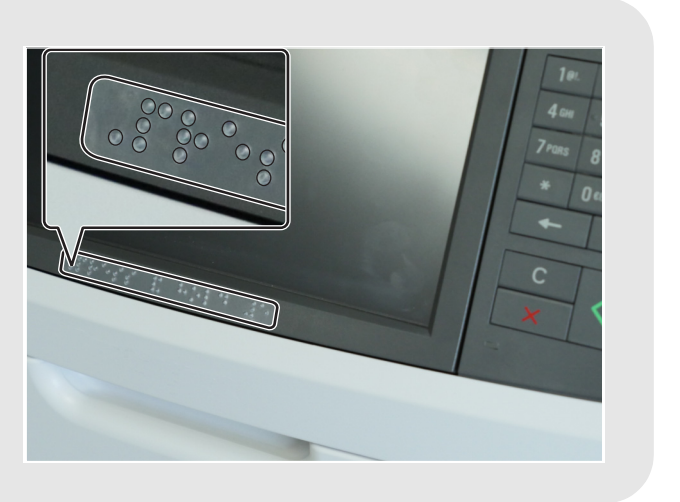

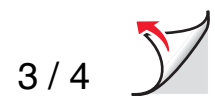

#### 3 Ziehen Sie das Abdeckpapier ab.

Hinweis: Wenn sich das Overlay von der transparenten Abdeckfolie löst, drücken Sie auf das Abdeckpapier, und wiederholen Sie diesen Schritt.

- 4 Richten Sie das Overlay auf den Bedienfeldtasten des Druckers aus, und drücken Sie die Aufkleber in der richtigen Position an.

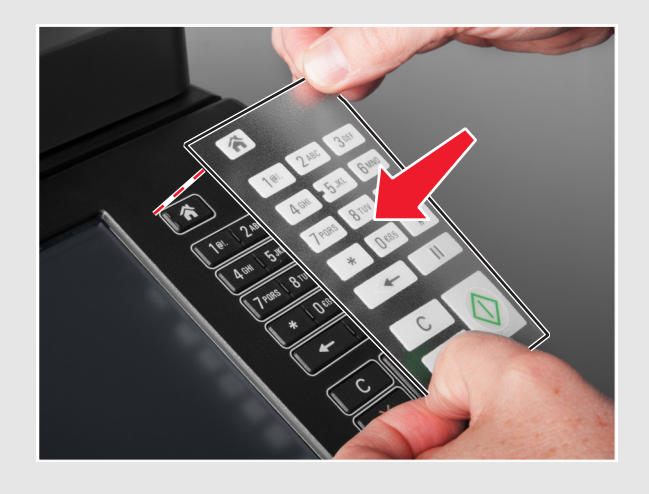

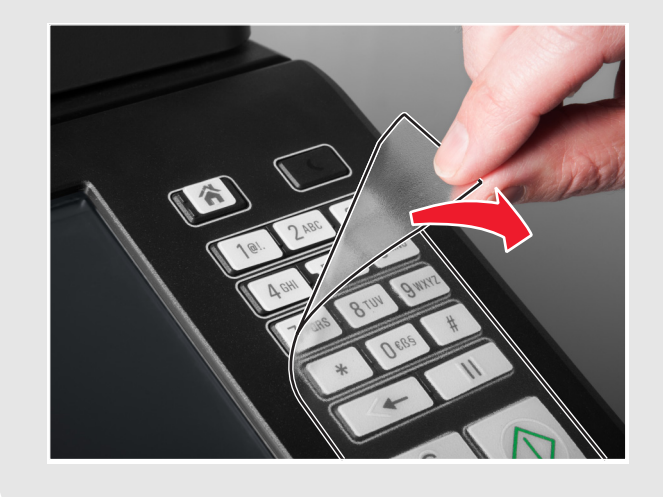

5 Ziehen Sie die transparente Abdeckfolie vom

Overlay ab.

# Überprüfen der Installation

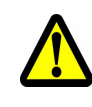

VORSICHT, VERLETZUNGSGEFAHR: Um das Risiko eines Feuers oder eines elektrischen Schlags zu vermeiden, schließen Sie das Netzkabel an eine ordnungsgemäß geerdete Steckdose an, die sich in der Nähe des Geräts befindet und leicht zugänglich ist.

1 Stecken Sie das Netzkabel an der Rückseite des Druckers und in die Netzsteckdose ein.

2 Schalten Sie den Drucker ein, und prüfen Sie, ob das linke obere Menüsymbol im Startbildschirm von einem grünen Rechteck umgeben ist (Fokuscursor).

Hinweis: Wenn der Fokuscursor im Startbildschirm nicht sichtbar ist, führen Sie einen oder mehrere der folgenden Schritte durch:

- Prüfen Sie die Verbindung von der Tastatur zum Bedienkasten.
- Prüfen Sie, ob der Bedienkasten korrekt • an den Drucker angeschlossen ist.
- Wechseln Sie die Tastatur aus.
- Wechseln Sie den Bedienkasten aus. ٠
- 3 Drücken Sie auf dem Druckerbedienfeld die Taste 5, bis der Bildschirm Zugriffsmodi erscheint.

Die Audiomeldung "Zugriffsmodi, Sprachsteuerung, Ausgewählt" folgt.

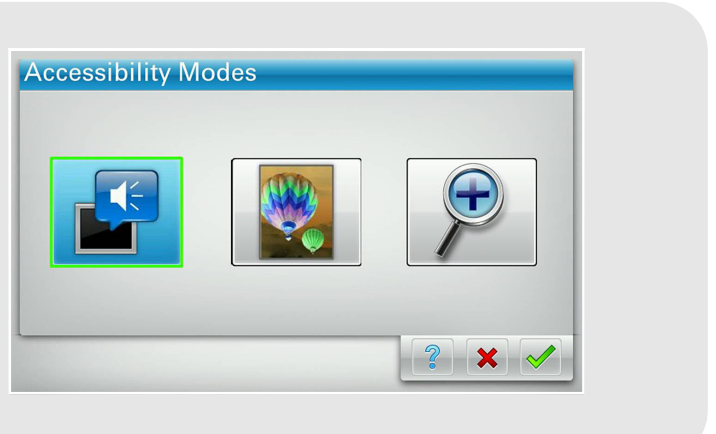

- die Eingabetaste, um zum Startbildschirm zurückzukehren.
- 5 Drücken Sie die Tabulatortaste, um den Fokuscursor auf das nächste Menüsymbol zu verschieben. Der Drucker sagt den Symbolnamen an. Wiederholen Sie diesen Schritt für jedes Menüsymbol, um sicherzustellen, dass das Kit korrekt installiert ist.

#### Hinweise:

- Um die letzte Nachricht zu wiederholen, drücken Sie Pause/Unterbrechen auf der Tastatur.
- Um die Lautsprecherlautstärke anzupassen, kehren Sie zum Startbildschirm zurück, und drücken Sie • die Rücktaste auf der Tastatur oder die Rücktaste auf dem Druckerbedienfeld.

Das Sprachsteuerungskit ist nun betriebsbereit.

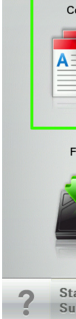

| Сору             | Fax           | Fax shortcuts | E-mail                 | E-mail shortcuts |
|------------------|---------------|---------------|------------------------|------------------|
|                  |               |               |                        |                  |
| FTP              | FTP shortcuts | MyShortcut    | Forms and<br>Favorites | scan email 50p   |
|                  |               |               |                        |                  |
| atus/<br>Ipplies | Ready.        |               |                        |                  |
|                  |               |               |                        |                  |

4 Drücken Sie auf der Tastatur die **Tabulatortaste**, um den Fokuscursor auf 🟑 zu setzen, und drücken Sie dann